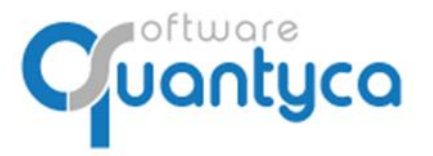

Perú 6-planta 1 28290 Las Rozas- Madrid - España

# MÓDULO CI CLOUD GUÍA DEL USUARIO ADMINISTRADOR

Edición 2022

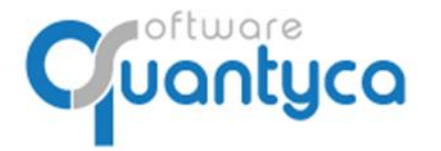

+34 91 633 32 11 www.quantyca.com Perú 6-planta 1

28290 Las Rozas- Madrid - España

#### I. ALCANCE

Este documento está dirigido a los Administradores de Ubyquo, explica las funcionalidades propias del Usuario Administrador, además de las funcionalidades que tienen el resto de Usuarios de Ubyquo. También explica cómo intercambiar documentos con su despacho profesional utilizando el módulo CI Cloud a través de un navegador Web Google Chrome (recomendado) o Mozilla Firefox. También se puede utilizar, desde cualquier dispositivo con acceso a Internet, por usuarios autorizados por el despacho profesional que quieran consultar documentos compartidos en el módulo CI Cloud.

#### II. EMPEZAR A TRABAJAR EN CI CLOUD

La dirección de acceso es: <u>https://cic.quantyca.com/login</u> (sustituir por la dirección web del despacho)

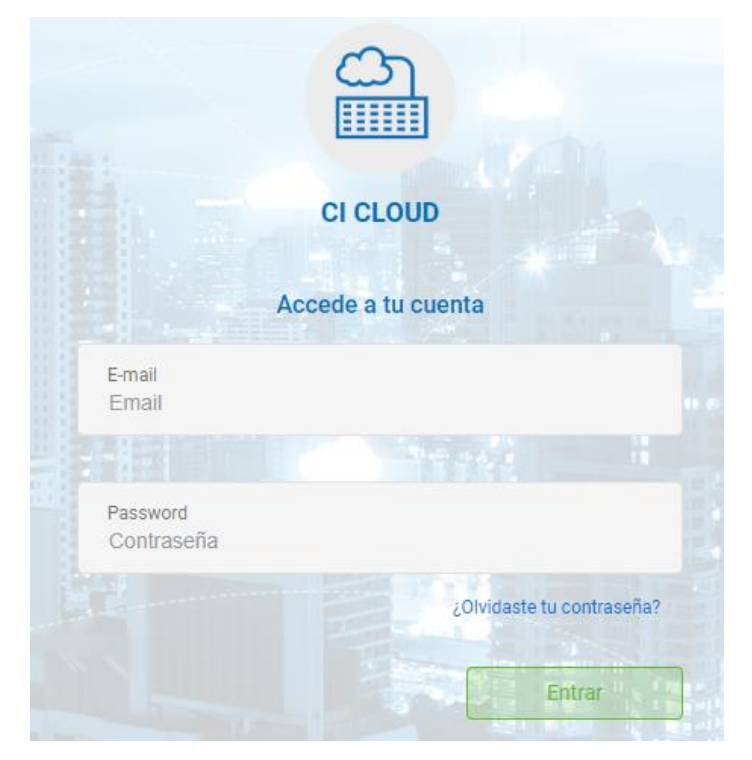

Para acceder al módulo se debe introducir:

- Usuario: nuestra dirección de correo electrónico
- Contraseña: La que nos ha proporcionado el despacho al activar nuestro usuario y nos ha llegado por correo electrónico.

Si se olvidase la contraseña, se puede solicitar una nueva contraseña pulsando "¿Olvidaste tu contraseña?", y llegará por correo electrónico.

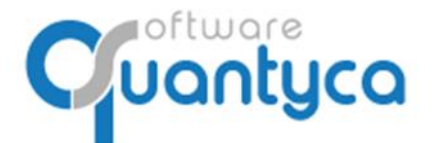

Perú 6-planta 1 28290 Las Rozas- Madrid - España

#### **II.1 PANTALLA INICIO**

Según accedemos con un usuario Administrador al módulo CI Cloud vemos:

| 5    | = | Inicio | þ                                                |                    |                    |                    |                     |                |                     |                    |         |         | quai      | <b>FU30</b> 🕕 🕬 |
|------|---|--------|--------------------------------------------------|--------------------|--------------------|--------------------|---------------------|----------------|---------------------|--------------------|---------|---------|-----------|-----------------|
|      |   |        |                                                  |                    |                    |                    |                     |                |                     |                    |         |         |           |                 |
| 00 / |   | 0      |                                                  |                    |                    |                    |                     |                |                     |                    |         |         |           |                 |
| 2    |   |        | Cuadro de mando<br>Listado de carpetas y departa | amentos y su núme  | ero de documento   | s. Despliegue para | ver los datos de u  | ina empresa en | concreto.           |                    |         |         |           |                 |
|      |   |        |                                                  |                    |                    |                    |                     |                |                     |                    |         |         |           |                 |
| @>   |   |        | Caroata                                          | Contabilidad       | Fincel             | Laboral            | Mercantil           | Legal          |                     | 1.2                |         |         |           |                 |
|      |   | +      | EXCEL                                            | 0                  | 0                  | 0                  | 0                   | 0              | <u>^</u>            |                    |         |         |           |                 |
| [→   |   | +      | Prueba Empresa Elercicio Partido                 | 0                  | 1                  | 0                  | 0                   | 0              |                     | 1                  |         |         |           |                 |
|      |   | +      | PRUEBA EXCEL                                     | 0                  | 0                  | 0                  | 0                   | 0              |                     |                    |         |         |           |                 |
|      |   | +      | Pruebas Glasof                                   | 0                  | 0                  | 0                  | 0                   | 0              |                     | 0,8                |         |         |           |                 |
|      |   | +      | QUANTYCA CMB-A3                                  | 13                 |                    |                    |                     |                |                     |                    |         |         |           |                 |
|      |   | +      | QUANTYCA CMB-CONTASOL                            | 0                  | 0                  | 0                  | 0                   | 0              |                     | 0,6                |         |         |           |                 |
|      |   | +      | QUANTYCA CMB-CS                                  | 0                  | 0                  | 0                  | 0                   | 0              |                     |                    |         |         |           |                 |
|      |   | +      | QUANTYCA CMB-SAGE                                | 10 (2)             | 0                  | 0                  | 0                   | 0              |                     | 0,4                |         |         |           |                 |
|      |   | +      | QUANTYCA SOFTWARE SOLUTIONS,                     | 0                  | 0                  | 0                  | 0                   | 0              |                     | 0.2                |         |         |           |                 |
|      |   | +      | UBYQUO CORP                                      | 2 (2)              | 0                  | 0                  | 0                   | 0              | -                   |                    |         |         |           |                 |
|      |   |        |                                                  |                    |                    |                    |                     | H 4 1          | F F                 | 0                  |         |         |           |                 |
|      |   |        |                                                  |                    |                    |                    |                     |                |                     | Contabilidad       | Fiscal  | Laboral | Mercantil | Legal           |
|      |   |        |                                                  |                    |                    |                    |                     |                |                     |                    |         |         |           | Ir a documentos |
|      |   |        |                                                  |                    |                    |                    |                     |                |                     |                    |         |         |           |                 |
|      |   |        |                                                  |                    |                    |                    |                     |                |                     |                    |         |         |           |                 |
|      |   |        | 1. Últimos documento                             | DS                 |                    |                    |                     |                |                     |                    |         |         |           |                 |
|      |   | m      | Últimos documentos añadido                       | os de todas de las | carpetas y departa | amentos desde la i | última vez que se i | nicio sesión   |                     |                    |         |         |           |                 |
|      |   |        |                                                  |                    |                    |                    |                     |                |                     |                    |         |         |           |                 |
|      |   | Empr   | esa Ejercicio                                    | Departam           | iento T            | lipo documento     | Fecha creaci        | ón F           | echa última modific | C Nombre documento | < 1/1 > |         | (         | ର ର ଓ ୯ 🔒       |

A la Izquierda aparecen los botones de control:

E Despliega / Oculta los menús.

B Documentos: Tenemos dos opciones.

- Cuadro de Mando.
- Gestionar Documentos.

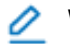

Workflows. Modo Firma / Consulta.

Denú Administración: Tenemos seis opciones.

- Mis datos.
- Datos de la cuenta.
- Módulos Contratados.
- Consumo.
- Perfiles de Usuario.
- Usuarios.

[→ Salir.

A la derecha aparece información básica nuestra.

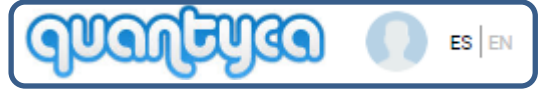

materia Logo de nuestra empresa.

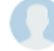

Información de nuestra cuenta.

ES EN Cambio de Idioma (Español/Ingles).

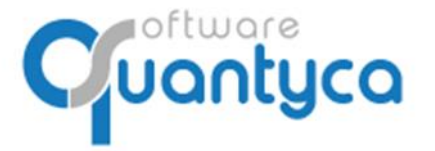

Vamos a detallar las opciones:

- **Menú Documentos**: Tenemos dos opciones.
- **Cuadro de Mando**. Se divide en el Cuadro de Mando y Últimos documentos. Es la pantalla que aparece según entramos.

Cuadro de Mando: Listado de carpetas y departamentos y su número de documentos.

|   | Cuadro de mando<br>Listado de carpetas y departam | nentos y su número | de documentos. De | espliegue para ver lo | os datos de una em; | presa en concreto. |
|---|---------------------------------------------------|--------------------|-------------------|-----------------------|---------------------|--------------------|
|   |                                                   |                    |                   |                       |                     |                    |
|   | Carpeta                                           | Contabilidad       | Fiscal            | Laboral               | Mercantil           | Legal              |
| + | Prueba Empresa Ejercicio Partido                  | 0                  | 0                 | 0                     | 0                   | 0                  |
| + | QUANTYCA CMB-A3                                   | 8 (8)              | 0                 | 0                     | 0                   | 0                  |
| + | QUANTYCA CMB-CS                                   | 0                  | 0                 | 0                     | 0                   | 0                  |
| + | QUANTYCA CMB-SAGE                                 | 123 (123)          | 0                 | 0                     | 0                   | 0                  |
| + | QUANTYCA SOFTWARE SOLUTIONS, SL                   | 7 (7)              | 0                 | 0                     | 0                   | 0                  |
| + | UBYQUO CORP                                       | 0                  | 0                 | 0                     | 0                   | 0                  |
|   |                                                   |                    |                   |                       | н                   | 4 <b>1</b> > H     |
|   |                                                   |                    |                   |                       |                     |                    |
|   |                                                   |                    |                   |                       |                     |                    |

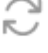

Actualiza datos del cuadro de mando.

Exporta a Excel los datos del cuadro de mando.

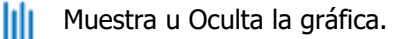

Ir a documentos

Nos lleva a Gestionar Documentos.

<u>Últimos Documentos</u>: Últimos documentos añadidos de todas de las carpetas y departamentos desde la última vez que se inició sesión.

| Últimos<br>Últimos do | s documentos<br>cumentos añadidos de | todas de las carpetas y d | epartamentos desde la últi | ma vez que se inició sesión |                         |                        |                                                                                                    |
|-----------------------|--------------------------------------|---------------------------|----------------------------|-----------------------------|-------------------------|------------------------|----------------------------------------------------------------------------------------------------|
|                       |                                      |                           |                            |                             |                         |                        | 2                                                                                                    |
| Empresa               | Ejercicio                            | Departamento              | Tipo documento             | Fecha creación              | Fecha última modificaci | Nombre documento       | < 1/1 > ④ Q つ C                                                                                                    |
| QUANTYCA CMB-SAGE     | 2019                                 | Contabilidad              | Factura Recibida           | 11/06/2019 13:05:27         | 11/06/2019 11:09:38     | 32846_0_Quantyca_fra ^ |                                                                                                    |
| QUANTYCA CMB-SAGE     | 2019                                 | Contabilidad              | Factura Recibida           | 11/06/2019 13:05:27         | 11/06/2019 11:09:38     | 190045-01 quantyca.pdf |                                                                                                    |
| QUANTYCA CMB-SAGE     | 2019                                 | Contabilidad              | Factura Recibida           | 11/06/2019 13:05:27         | 11/06/2019 15:05:27     | 04-01-2019_FACTURA     |                                                                                                    |
| QUANTYCA CMB-SAGE     | 2019                                 | Contabilidad              | Factura Recibida           | 11/06/2019 13:05:27         | 11/06/2019 15:05:27     | 2019-220.PDF           | PECHA: 00.01.2015<br>Nº DE PACTURA: 1-2018                                                                                                    |
| QUANTYCA CMB-SAGE     | 2019                                 | Contabilidad              | Factura Recibida           | 11/06/2019 13:05:27         | 11/06/2019 11:09:38     | 190045-01 quantyca-27  | Peolarara: Quantyce Boltone, Bullone, BL Erviera:<br>Pees de la Catellena, 100                                                                   |
| QUANTYCA CMB-SAGE     | 2019                                 | Contabilidad              | Factura Recibida           | 11/06/2019 13:05:27         | 11/06/2019 11:09:41     | -157.pdf               | VIENU 4444                                                                                                    |
| QUANTYCA CMB-SAGE     | 2019                                 | Contabilidad              | Factura Recibida           | 11/06/2019 13:05:27         | 11/06/2019 15:05:27     | 04-01-2019_FACTURA     | Comentarios o Instruosiones especiales:                                                                                                    |
| QUANTYCA CMB-SAGE     | 2019                                 | Contabilidad              | Factura Recibida           | 11/06/2019 13:05:27         | 11/06/2019 11:09:38     | 01_3601900036.pdf      | Page a reception                                                                                                    |
| QUANTYCA CMB-SAGE     | 2019                                 | Contabilidad              | Factura Recibida           | 04/06/2019 13:21:41         | 04/06/2019 13:22:25     | Factura comisiones.pdf | CANTEND         DEECHPOIDN         PRECEPTION         CANTEND           3         Ves Backup VARO         4         9.00         4         27.00 |
| QUANTYCA CMB-SAGE     | 2019                                 | Contabilidad              | Factura Recibida           | 04/06/2019 13:21:39         | 04/06/2019 13:22:25     | Factura 1-2018_cReten  |                                                                                                    |
|                       |                                      |                           |                            | Ira:1 « <                   | 1 2 3 4 5 6 7 of        | 10 > » 10 🗄            |                                                                                                    |

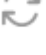

Actualiza datos del cuadro de mando.

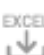

Exporta a Excel los datos del cuadro de mando.

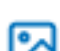

Ir a documentos

Muestra u Oculta el Visor.

Nos lleva a Gestionar Documentos.

Ir a documentos

Cuantyca

+34 91 633 32 11 www.quantyca.com

Perú 6-planta 1 28290 Las Rozas- Madrid - España

• **Gestionar Documentos.** Zona de trabajo donde añadimos nuestra documentación y podemos realizar consultas de nuestra documentación.

| po documento Númer    |                                                                                                    |                                                                                                    |                                                                                                    |                                                                                                    |                                                                                                    |                                                                                                    | 0.2                                                                                                    |                                                                                                    |
|-----------------------|----------------------------------------------------------------------------------------------------|----------------------------------------------------------------------------------------------------|----------------------------------------------------------------------------------------------------|----------------------------------------------------------------------------------------------------|----------------------------------------------------------------------------------------------------|----------------------------------------------------------------------------------------------------|----------------------------------------------------------------------------------------------------|----------------------------------------------------------------------------------------------------|
| po documento Númen    |                                                                                                    |                                                                                                    |                                                                                                    |                                                                                                    |                                                                                                    |                                                                                                    |                                                                                                    | Subir documento T                                                                                                    |
| po documento Númen    |                                                                                                    |                                                                                                    |                                                                                                    | R TABLA                                                                                                    |                                                                                                    |                                                                                                    |                                                                                                    | ∅ ♦ ↓                                                                                                    |
|                       | Asiento Fecha asier                                                                                                    | to Canal                                                                                                    | Delegacion D                                                                                                    | Departament Pr                                                                                                    | royecto Seccion                                                                                                    | Fecha 1 Vto.                                                                                                    | NumRegistroIVA                                                                                                    | Nombre documento                                                                                                    |
| actura Recibida 00309 |                                                                                                    |                                                                                                    |                                                                                                    |                                                                                                    |                                                                                                    |                                                                                                    | 0,00                                                                                                    | 04-01-2019_FACTURA_                                                                                                    |
| actura Recibida 00312 |                                                                                                    |                                                                                                    |                                                                                                    |                                                                                                    |                                                                                                    |                                                                                                    | 0,00                                                                                                    | 2019-220.PDF                                                                                                    |
| actura Recibida 00313 |                                                                                                    |                                                                                                    |                                                                                                    |                                                                                                    |                                                                                                    |                                                                                                    | 0,00                                                                                                    | 04-01-2019_FACTURA_1                                                                                                    |
| actura Recibida 00310 |                                                                                                    |                                                                                                    |                                                                                                    |                                                                                                    |                                                                                                    |                                                                                                    | 0,00                                                                                                    | -157.pdf                                                                                                    |
| actura Recibida 00308 |                                                                                                    |                                                                                                    |                                                                                                    |                                                                                                    |                                                                                                    |                                                                                                    | 0,00                                                                                                    | 32846_0_Quantyca_fra_                                                                                                    |
| actura Recibida 00307 |                                                                                                    |                                                                                                    |                                                                                                    |                                                                                                    |                                                                                                    |                                                                                                    | 0,00                                                                                                    | 190045-01 quantyca.pd                                                                                                    |
| actura Recibida 00311 |                                                                                                    |                                                                                                    |                                                                                                    |                                                                                                    |                                                                                                    |                                                                                                    | 0,00                                                                                                    | 190045-01 quantyca-27                                                                                                    |
| actura Recibida 00306 |                                                                                                    |                                                                                                    |                                                                                                    |                                                                                                    |                                                                                                    |                                                                                                    | 0,00                                                                                                    | 01_3601900036.pdf                                                                                                    |
| actura Recibida 00303 |                                                                                                    |                                                                                                    |                                                                                                    |                                                                                                    |                                                                                                    |                                                                                                    | 0,00                                                                                                    | Azure-2019-01-05.pdf                                                                                                    |
| actura Recibida 00305 |                                                                                                    |                                                                                                    |                                                                                                    |                                                                                                    |                                                                                                    |                                                                                                    | 0,00                                                                                                    | Factura comisiones.pdf                                                                                                    |
| 3                     | tura Recibida 00312<br>ctura Recibida 00313<br>ctura Recibida 0030<br>ctura Recibida 00300<br>ctura Recibida 00307<br>ctura Recibida 00306<br>ctura Recibida 00303<br>ctura Recibida 00303 | tura Recibida         00312            ctura Recibida         00313            ctura Recibida         00300            ctura Recibida         00307            ctura Recibida         00307            ctura Recibida         00307            ctura Recibida         00307            ctura Recibida         00306            ctura Recibida         00305 | ctura Recibida         00312         Image: Comparison of the comparison of the comparison of the | ctura Recibida         00312         Image: comparison of the state of the state | ctura Recibida         0312         Image: state state | ctura Recibida         0312         Image: constraint of the symbol of the symbol of th | ctura Recibida       0312       Image: State State St | tura Recibida       0312       Image: Constraint of the constraint of the constraint of t |

Vemos en la parte superior derecha que cambia ligeramente:

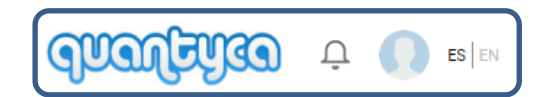

analiga Logo de nuestra empresa.

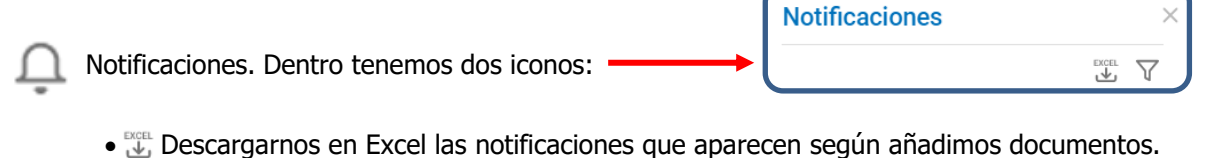

- 🝸 Filtramos la situación de los documentos que añadimos: ERROR, OK, SUBIENDO. 🔞 Error

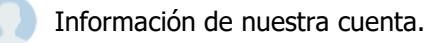

ES EN Cambio de Idioma (Español/Ingles).

🕗 ОК

🗋 Subiendo

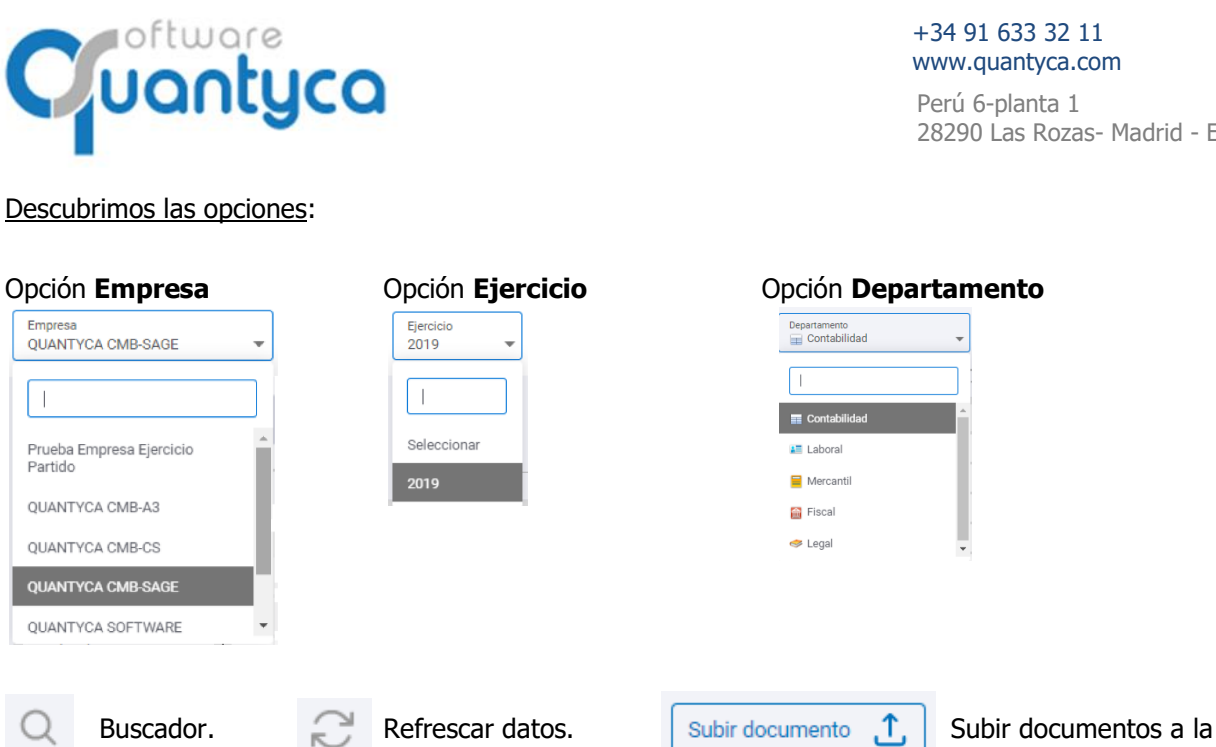

Perú 6-planta 1 28290 Las Rozas- Madrid - España

Gestoría/Despacho.

## Mostrar/Ocultar Visor. Regenerar índice del documento.

Descargar Documentos.

Filtros.

Mostrar/Ocultar columnas.

Mostrar todo el Texto de la fila seleccionada.

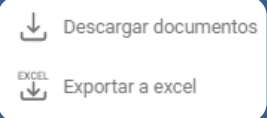

Descargamos documentos en nuestro equipo. Exportar documentos a Excel.

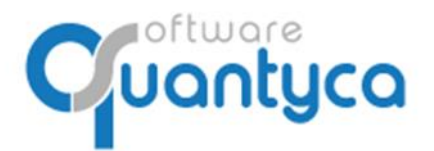

Perú 6-planta 1 28290 Las Rozas- Madrid - España

B Workflows. Zona donde podemos consultar y/o firmar documentos. Nota: Para que un Administrador pueda Firmar debe existir un Usuario de FirmaWF asignado al Workflow/s.

| Ŧ | Workflows        |       |                   |          |              |         |           |            |                |            |           |          |            |           | ବା      | ialfi      |              |
|---|------------------|-------|-------------------|----------|--------------|---------|-----------|------------|----------------|------------|-----------|----------|------------|-----------|---------|------------|--------------|
|   | 🖌 Modo firma 🛛 💽 |       |                   |          |              |         |           |            |                |            |           |          |            |           | Q       | Firma      | documentos 🖉 |
|   | o T              |       |                   |          |              |         |           |            |                |            |           |          |            |           |         |            | ≶ ↓          |
|   | Workflows        | •     | Número referencia | с        | Asien        | Canal   | Comentari | Fecha crea | Fecha últir    | Delegacio  | Departame | Document | Tipo docui | Ejercicio | Empresa | Fecha 1 Vt | Fecha asie   |
|   | * WF-1 - 1(1)    |       | 00078             | <b>P</b> | 4            |         |           | 10/03/20   | 17/03/20       |            |           | 00078    | Factura R  | 2020      | QUANTYC |            | 01/01/2020   |
|   | E-1 - 1(1)       |       | 00086             | 2        | 2            |         |           | 10/03/20   | 17/03/20       |            |           | 00086    | Factura E  | 2020      | QUANTYC |            | 01/01/2020   |
|   | :                | -     |                   |          |              |         | D         | OCUI<br>W@ | MENT<br>ORKF   | ros<br>Low | DEL.      |          |            |           |         |            | ,            |
|   |                  |       |                   |          |              |         |           |            |                | -          |           |          |            | 11 0. 1   |         |            |              |
|   |                  | Stage | St                | ate      | Sign date    |         |           | Sigr       | atory          |            |           |          | Com        | ment      |         |            | _            |
|   |                  | El    |                   | U        | 17/03/2020 1 | 6:47:32 |           | carl       | os.molina@quar | ityca.com  |           |          |            |           |         |            |              |
|   |                  | -2    |                   |          |              |         |           | E          | TAPA           | S D        | EL        |          |            |           |         |            |              |
|   |                  |       |                   |          |              |         |           | V          | VORI           | (FLO       | VV/       |          |            |           |         |            |              |

Descubrimos las opciones:

| Q            | Buscador.      | 32      | Refrescar dat | tos.    | Firma document       | os 🙋   | Firma documentos       |
|--------------|----------------|---------|---------------|---------|----------------------|--------|------------------------|
| °_           | Mostrar/Oculta | ar Vise | or.           |         |                      | Deces  | ranmas dasumantas an   |
| $\checkmark$ | Descargar Doc  | umen    | tos. ———      | ⊥ EXCEL | Descargar documentos | nuestr | o equipo.              |
|              |                |         |               | 坐       | Exportar a excel     | Export | ar documentos a Excel. |

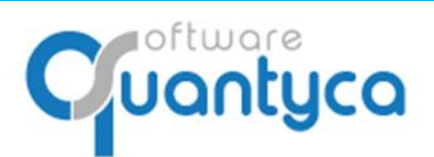

+34 91 633 32 11 www.quantyca.com Perú 6-planta 1

28290 Las Rozas- Madrid - España

Dos Modos:

🖋 Modo firma 🌔

Modo Firma: Aparecen solo los documentos pendientes de Firma.

Vemos los documentos a firmar separados por Carpetas de Workflows numeradas (WF-nº), cada carpeta con documentos a firmar, debemos seleccionar el documento a Firmar y pulsar el botón en la parte

| sup    | perior de              | recha:          | Firma document                                                                                           | os 🖉                                     |                 |         |               |                                                                                                    |
|--------|------------------------|-----------------|----------------------------------------------------------------------------------------------------|------------------------------------------|-----------------|---------|---------------|----------------------------------------------------------------------------------------------------|
| Apa    | arece nu               | eva ven         | tana:                                                                                                    |                                          |                 |         |               |                                                                                                    |
| ≡      | Workflows<br>Firma     |                 |                                                                                                    |                                          |                 |         |               |                                                                                                    |
|        | < 1/1 >                |                 | September<br>3<br>3<br>4<br>4<br>4<br>4<br>4<br>4<br>4<br>4<br>4<br>4<br>4<br>4<br>4<br>4<br>4<br>4<br>4 | begi-real-liperiodic and public segments | Ppermulanistic. |         | 0000          | Firma de documentos Estado de firma Selecciónar Comentario Fifo adicional Comentario Serie Conal Delegación Proyecto Secton Depertamento |
|        |                        |                 | AB                                                                                                    | tertsvents,                              |                 |         | ✓ 1 of 1 > >> |                                                                                                    |
|        |                        |                 |                                                                                                    | -                                        |                 |         |               |                                                                                                    |
|        | Stage                  | State           | Sign date                                                                                                | Signatory                                |                 | Comment |               |                                                                                                    |
|        | E1                     | 0               |                                                                                                    | carlos.molina@quantyca.com               |                 |         |               |                                                                                                    |
|        | E2                     |                 |                                                                                                    | carlos molina©quantyce.com               |                 |         |               | Enviar email C Auto carga                                                                                                    |
|        |                        |                 |                                                                                                    |                                          |                 |         | H 4 1 - H     | Cancelar Aplicar                                                                                                    |
| 2019 © | Ubyquo by Quantyca Sof | tware Solutions |                                                                                                    |                                          |                 |         |               |                                                                                                    |

Vemos la imagen del documento a firmar y a la derecha las siguientes opciones:

| Estado de firma<br>Selecionar 🗸 | Debemos decidir si Aprobamos o Rechazamos al firmar.                 |
|---------------------------------|----------------------------------------------------------------------|
| Selecionar                      |                                                                      |
| Aprobado                        |                                                                      |
| Rechazado                       |                                                                      |
| Info adicional                  |                                                                      |
| Comentario                      | Podemos anadir información adicional.                                |
| Serie                           |                                                                      |
| Canal                           |                                                                      |
| Delegacion                      |                                                                      |
| Proyecto                        |                                                                      |
| Seccion                         |                                                                      |
| Departamento                    |                                                                      |
| C Enviar email Activar/Desactiv | ar el envío de E-mail confirmando la firma.                          |
| Auto carga Activar/Desactiv     | ar hace que al firmar un documento me muestre el siguiente a firmar. |
| Password Es la contraseña       | a de nuestro usuario de acceso a Ubyquo.                             |
| Cancelar Aplicar Canc           | <u>celar</u> y salir o <u>Aplicar</u> firmando el documento.         |

En la parte inferior nos muestra las Etapas que aún le quedan al Documento y estado que se encuentra.

oftware **Uantyca** +34 91 633 32 11 www.quantyca.com Perú 6-planta 1 28290 Las Rozas- Madrid - España Modo Consulta: Aparecen todos los documentos, firmados y por firmar. Modo consulta Workflows -Q 💭 Firma documentos 🖉 Modo consulta ) ⊠ ± Número referencia C
O0078 < 1/1 > 000C Workflows 2020 ▼ WF-1 - 1(1) E-1 - 1(1) EL ..... ▶ WF-2 - 1(1) i III « < 1 of 1 > » 10 Ir a: 1 Sign date Stage Signatory Comment 0 18/03/2020 16:53:36 EI carlos.molina@quantyca.com E2 0 carlos.molina@quantyca.com

Vemos en la Etapa que está el documento y las Etapas que aún debe pasar.

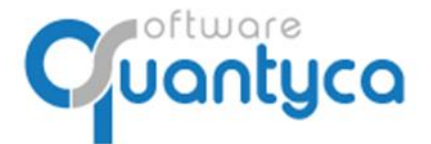

Perú 6-planta 1 28290 Las Rozas- Madrid - España

Menú Administración: Tenemos seis opciones.

• Mis datos. Aparecen nuestros datos, Cambiar contraseña y Permisos de acceso.

Datos Básicos. Son nuestros datos de la cuenta de Ubyquo.

| 6    | E.                                 |                                                | বির্মিনির্দিরে 🕆 🚺 🖬 |
|------|------------------------------------|------------------------------------------------|----------------------|
| 88 > | Mis datos                          |                                                |                      |
| ⊘    | Datos Básicos Cambiar contraseña P | ermisos de acceso                              |                      |
| @ >  |                                    | Nombre<br>Carlos                               |                      |
| [→   |                                    | Apellidos<br>Molina Beza                       |                      |
|      |                                    | Email Teléfono<br>carlos.molina@quanty( 0      |                      |
|      |                                    | Perfil Recibir<br>Administrador comunicaciones |                      |
|      |                                    | Aplicar                                        |                      |
|      |                                    |                                                |                      |

Podemos modificar los campos "Nombre", "Apellidos" y "Teléfono".

Aplicar Guarda los cambios realizados.

Recibir comunicaciones

**Importante**: **Recibir comunicaciones**" debe estar marcado para que nos lleguen e-mail con información de nuevas versiones u otras comunicaciones desde Quantyca.

Cambiar contraseña. Posibilidad para modificar la contraseña.

| 6          | E.                               |                                                          | বির্তিটেটিয়ের 🕆 🌑 🖬 |
|------------|----------------------------------|----------------------------------------------------------|----------------------|
| 88 >       | Mis datos                        |                                                          |                      |
| ⊘          | Datos Básicos Cambiar contraseña | Permisos de acceso                                       |                      |
| <b>@</b> > |                                  | Email<br>carlos.molina@quantyca.com                      |                      |
| [→         |                                  | Contraseña<br>Contraseña                                 |                      |
|            |                                  | Nueva contraseña<br>Nueva contraseña                     |                      |
|            |                                  | Repite la nueva contraseña<br>Repite la nueva contraseña |                      |
|            |                                  | Aplicar                                                  |                      |
|            |                                  |                                                          |                      |

Requisitos de la nueva contraseña: Mínimo 8 caracteres alfanuméricos (Mayúscula/Minúscula). Aplicar Guarda los cambios realizados.

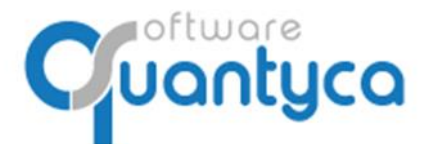

Permisos de acceso. Muestra los permisos de nuestra cuenta a las Aplicaciones, Módulos y Carpetas.

| 9         |               |                    |                                             |                               |                         |                                        | drauferisa | Ф 🚺 в 🕅 |
|-----------|---------------|--------------------|---------------------------------------------|-------------------------------|-------------------------|----------------------------------------|------------|---------|
| 88 >      | Mis datos     |                    |                                             |                               |                         |                                        |            |         |
| 0         | Datos Básicos | Cambiar contraseña | Permisos de acceso                          |                               |                         |                                        |            |         |
| @ >       |               | A                  | plicaciones & acceso a módulo<br>Aplicación | os<br>Módulo                  | Permisos                | Activo                                 |            |         |
|           |               |                    | Centro información                          | Documentos Centro Información | Administrador           | *                                      |            |         |
| [→        |               |                    | Ubyquo                                      | Bancos                        | Administrador           | *                                      |            |         |
|           |               |                    | Ubyquo                                      | Dispatcher                    | Administrador           | *                                      |            |         |
|           |               |                    | Ubyquo                                      | Documentos                    | Administrador           | ~                                      |            |         |
|           |               |                    | Ubyquo                                      | Facturas                      | Administrador           | ~                                      |            |         |
|           |               |                    | Ubyquo                                      | Sincronización                | Administrador           | *                                      |            |         |
|           |               |                    | Ubyquo                                      | Workflows                     | Administrador           | ~                                      |            |         |
|           |               | A                  | leceso a carpetas                           |                               |                         |                                        |            |         |
|           |               |                    | Carpe                                       | eta                           | Departamento            |                                        |            |         |
|           |               |                    | + Prueba I                                  | Empresa Ejercicio Partido     | Fiscal, Laboral, Legal, | Mercantil, Contabilidad [Sage]         |            |         |
|           |               |                    | + Pruebas                                   | Olasof                        | Contabilidad [Gicon],   | Fiscal, Laboral, Legal, Mercantil      |            |         |
|           |               |                    | + QUANTY                                    | (CA CMB-A3                    | Contabilidad (A3ECO)    | Fiscal, Laboral, Legal, Mercantil      |            |         |
|           |               |                    | + QUANTY                                    | YCA CMB-CS                    | Contabilidad (ContaSi   | OL], Fiscal, Laboral, Legal, Mercantil |            |         |
|           |               |                    | ÷ QUANTY                                    | ICA CMB-SAGE                  | Fiscal, Laboral, Legal, | Mercantil, Contabilidad [Sage]         |            |         |
|           |               |                    | + QUANTY                                    | ICA SOFTWARE SOLUTIONS, SL    | Fiscal, Laboral, Legal, | Mercantil, Contabilidad [Sage]         |            |         |
| $\square$ | >             | < 🔾 Re             | ealizar buso                                | quedas.                       |                         |                                        |            |         |

Sacar listado Excel.

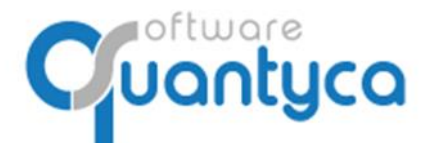

#### • Datos de la cuenta

Datos del propietario / Empresa.

| 6    |                                                         |                                                                       |
|------|---------------------------------------------------------|-----------------------------------------------------------------------|
| 88 > | Datos cuenta                                            |                                                                       |
| ⊘    | Datos del propietario / Empresa Datos de facturación    |                                                                       |
| @ >  | Titular de la cuerta<br>QUANTYCA                        | Logo de la cuenta                                                     |
| [→   | We access usualities all CIC<br>https://www.ubyquo.com/ | Arrastra o selecciona una imagen                                      |
|      |                                                         | La resolución del logo será corro máximo 2005µ de ancho y 305µ de año |
|      |                                                         | नण्यानिगुरव                                                           |
|      |                                                         | Aplcar                                                                |
|      |                                                         |                                                                       |

### Se pueden modificar los campos y añadir un Logo.

Aplicar Guarda los cambios realizados.

#### Datos de facturación

| 6    | =                                                    |                             |
|------|------------------------------------------------------|-----------------------------|
| 88 > | Datos cuenta                                         |                             |
| 0    | Datos del propietario / Empresa Datos de facturación |                             |
| @ >  | CIF / NE<br>B84965565                                | Cluded<br>LAS ROZAS, MADRID |
| [→   | Directión<br>C/PERU, 6                               | Provincia/ Estado<br>MADRID |
|      | СР<br>28290                                          | País<br>ESPAÑA              |
|      |                                                      | Apilcar                     |
|      |                                                      |                             |

Se pueden modificar los campos.

Aplicar Guarda los cambios realizados.

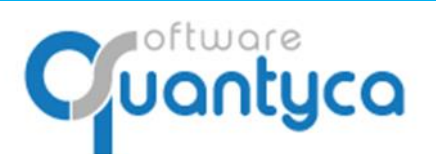

Perú 6-planta 1 28290 Las Rozas- Madrid - España

Módulos contratados. Muestra dos tipos de módulos, por saldo o por usuario, dándonos • información actual de ambos.

Módulos por saldo.

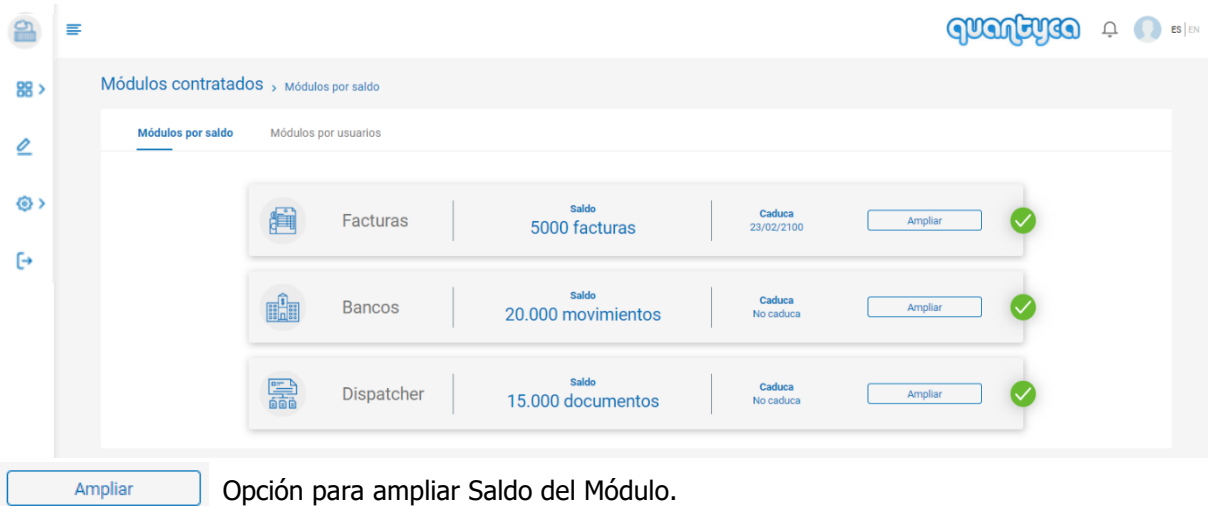

Opción para contratar el Módulo.

#### Módulos por usuarios.

Contratar

Usuarios

| 9        | ≡       |                   |          |                     |                         |                      | quartense        |  |
|----------|---------|-------------------|----------|---------------------|-------------------------|----------------------|------------------|--|
| 88 >     | N       | Aódulos contrata  | dos > Mó | dulos por usuarios  |                         |                      |                  |  |
| ⊘        |         | Módulos por saldo | Módul    | os por usuarios     |                         |                      |                  |  |
| <u>ی</u> |         |                   |          | WorkFlows           | Usuarios<br>contratados | Caduca<br>23/02/2100 | Ampliar Vsuarios |  |
| [+       |         |                   | C)       | CI Cloud            | Usuarios                | Caduca               | Ampliar          |  |
|          |         |                   |          | Compros Ventos      | 10 (1 activados)        | 23/02/2100           | Usuarios         |  |
|          |         |                   |          | DeliveriesShipments |                         |                      | Contratar        |  |
|          | Ampli   |                   | ción na  | ra contratar ma     | ás Usuarios dol M       | lódulo               |                  |  |
|          | Contrat | ar Opt            | ción pa  | ra contratar el     | Módulo.                 |                      |                  |  |

Opción para contratar el Módulo.

Opción vara ver los usuarios del Módulo e información de ellos (los datos de los usuarios, el perfil, el rol y si están activos).

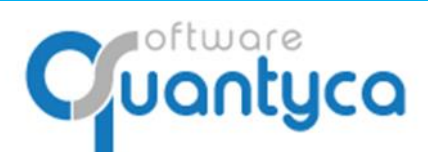

Perú 6-planta 1 28290 Las Rozas- Madrid - España

#### Información Módulo Workflows

| Módulos contratad | OS > Móo    | dulos por usuarios 🕉 Ges | ión de usuarios  |                                       |                        |                            |  |
|-------------------|-------------|--------------------------|------------------|---------------------------------------|------------------------|----------------------------|--|
| Módulos por saldo | Módulo      | os por usuarios          |                  |                                       |                        |                            |  |
|                   | Lisuarios m | WorkFlows                | 5                | Usuarios contrata<br>10 (1 activados) | dos caduca<br>23/02/21 | Volver<br>D0 total         |  |
|                   |             | Nombre y apellidos       | Usuario          | Nombre del perfil                     | Rol                    | Activo                     |  |
|                   |             | o usuariocontable Co     | usuariocontable@ | @quan Contable                        | Supervisor             | ×                          |  |
|                   |             | o usuarioworkflows V     | usuarioworkflows | s@qu FirmaWF                          | Firmante               | <b>(</b>                   |  |
|                   |             | o usuario dispatcher     | usuariodispatche | er@qu Contable                        | Supervisor             | ×                          |  |
|                   |             |                          |                  |                                       | H 4 1 > H              | 20  • elementos por página |  |

Vemos la cantidad de usuarios contratados y los que están activos, la caducidad y el desglose por usuario, con sus datos, su perfil, su rol y si está activo.

Podemos exportar esta información a Excel.

#### Información Módulo CI Cloud.

| ulos contratad    | OS > Mó    | dulos por usuarios 🔸 Ges | tión de usuarios     |                                        |                             |                                          |  |
|-------------------|------------|--------------------------|----------------------|----------------------------------------|-----------------------------|------------------------------------------|--|
| Módulos por saldo | Módul      | os por usuarios          |                      |                                        |                             |                                          |  |
|                   |            |                          |                      |                                        |                             |                                          |  |
|                   |            | CI Cloud                 | Usu                  | Iarios contratados<br>10 (1 activados) | <b>Caduca</b><br>23/02/2100 | Volver                                   |  |
|                   | Usuarios n | nódulo DocumentosCI      |                      |                                        |                             |                                          |  |
|                   |            | Nombre y apellidos       | Usuario              | Nombre del perfil                      | Rol                         | Activo                                   |  |
|                   |            | o usuariocicloud CiCl    | usuariocicloud@quant | UserCl                                 | Consulta                    |                                          |  |
|                   |            |                          |                      | 14                                     | < 1 ► ► 20                  | <ul> <li>elementos por página</li> </ul> |  |

Vemos la cantidad de usuarios contratados y los que están activos, la caducidad y el desglose por usuario, con sus datos, su perfil, su rol y si está activo.

Podemos exportar esta información a Excel.

Cuantyca

Perú 6-planta 1 28290 Las Rozas- Madrid - España

• **Consumo.** Muestra el total de Saldo y el consumo del módulo seleccionado dentro de unas fechas que elijamos.

| 9                  | ≡ |         |        |                              |                       |                   |                   |       | qual    | YC | Ļ 🌔 | ES |
|--------------------|---|---------|--------|------------------------------|-----------------------|-------------------|-------------------|-------|---------|----|-----|----|
| 88 >               |   | Consumo |        | Módulos<br>Facturas          | Desde     01-oct2019  | H 2               | asta<br>1-oct2019 |       |         |    |     |    |
| ۷                  |   |         |        | Facturas                     |                       | Saldo             | Caduca            |       | Den.    |    |     |    |
| ٥>                 |   |         |        |                              |                       | 5000              | 23/02/2100        |       |         |    |     |    |
| ſ→                 |   | Co      | onsumo | del módulo Facturas<br>Fecha | Usuario               | Descripción       | Consumo           | Saldo |         |    |     |    |
| 0                  |   |         |        | 18/10/2019 08:36:13          | carlos.molina@quantyc | Excel procesado N | tódul             | -7    | 149.890 |    |     |    |
|                    |   |         |        | 18/10/2019 08:40:48          | carlos.molina@quantyc | Excel procesado N | tódul             | -7    | 149.887 |    |     |    |
|                    |   |         |        | 18/10/2019 09:17:59          | carlos.molina@quantyc | Excel procesado N | lódul             | -7    | 149.885 |    |     |    |
|                    |   |         |        |                              |                       |                   |                   | ie e  | 1 F H   |    |     |    |
|                    |   |         |        |                              |                       |                   |                   |       |         |    |     |    |
| Módulos<br>Factura | s | - Eleg  | gimo   | os el Módulo                 | ) (Facturas,          | Bancos,           | Dispatcher)       |       |         |    |     |    |

Dispatcher

1

Bancos

Podemos exportar esta información a Excel.

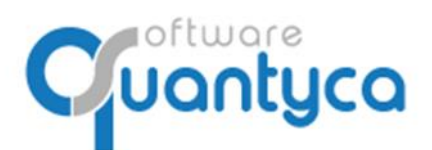

Perú 6-planta 1 28290 Las Rozas- Madrid - España

• Perfiles de usuario. Administra los perfiles de Ubyquo.

El único perfil que no se puede eliminar o modificar es "Administrador".

| 9    | = |                     |               |     |       |                   |                | qualitie      | Û | ES | S EN |
|------|---|---------------------|---------------|-----|-------|-------------------|----------------|---------------|---|----|------|
| 88 > |   | Perfiles de usuario |               |     |       |                   |                |               |   |    |      |
| 0    |   |                     | Perfiles      | (   | Ð 🗇   | Módulos           | Departamentos  | Usuarios      |   |    |      |
| രാ   |   |                     | Administrador | _ ( | òo    | Aplicación        | Módulo         | Rol           |   |    |      |
| ۰.   |   |                     | Contable      | 0   | οÓ    | Ubyquo            | Documentos     | Administrador |   |    |      |
| €    |   |                     | Laboral       | 0   | οć    | Ubyquo            | Facturas       | Administrador |   |    |      |
|      |   |                     | Consulta      | 0   | οć    | Ubyquo            | Bancos         | Administrador |   |    |      |
|      |   |                     | FirmaWF       | 2 ( | οć    | Ubyquo            | WorkFlows      | Administrador |   |    |      |
|      |   |                     | UserApp       | 2 ( | οć    | Ubyquo            | Dispatcher     | Administrador |   |    |      |
|      |   |                     | UserCl        | 2 ( | ò O ć | Ubyquo            | Sincronizacion | Administrador |   |    |      |
|      |   |                     | DESACTIVADO   | 0   | οć    | CentroInformacion | DocumentosCl   | Administrador |   |    |      |
|      |   |                     |               |     |       |                   |                |               |   |    |      |

#### Vemos información del perfil de los Módulos, Departamentos y Usuarios de ese Perfil.

| Módulos                   | Departamentos | Usuarios       |            |  |
|---------------------------|---------------|----------------|------------|--|
| Aplicación                | Módulo        | Rol            |            |  |
| Ubyquo                    | Documentos    | Editor         |            |  |
| Ubyquo                    | Facturas      | Editor         |            |  |
| Ubyquo                    | Bancos        | Editor         |            |  |
| Ubyquo                    | WorkFlows     | Supervisor     |            |  |
| Ubyquo                    | Dispatcher    | AccesoTotal    |            |  |
| Módulos                   | Departamentos | l              | Jsuarios   |  |
| Departamento              |               |                |            |  |
| Contabilidad [A3ECO]      |               |                |            |  |
| AccountingMasterNavegadoc |               |                |            |  |
| Contabilidad [ContaSOL]   |               |                |            |  |
| Fiscal                    |               |                |            |  |
| Mercantil                 |               |                |            |  |
| Contabilidad [Sage]       |               |                |            |  |
| Módulos                   | Departamento  | )S             | Usuarios   |  |
| Nombre                    | Email         |                |            |  |
| usuariocontable           | usuario       | ocontable@quar | ityca.com  |  |
| usuario                   | usuari        | odispatcher@qu | antyca.com |  |

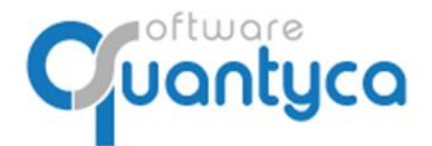

Perú 6-planta 1 28290 Las Rozas- Madrid - España

#### 🕀 Crear nuevo Perfil

Primero elegimos que nombre le vamos a dar al Nuevo Perfil, seguidamente le damos el "Rol" a los Módulos (acceso).

| Nuevo perfil<br>Name<br>Escribe un nombre de perfil | Nuevo perfil<br>Name<br>Escribe un nombre de perfil |                   | cceso a los módulo |
|-----------------------------------------------------|-----------------------------------------------------|-------------------|--------------------|
| ,                                                   | lódulos                                             | Departamentos     |                    |
| AppMovil<br>BancosMovil                             |                                                     | Rol<br>Sin acceso | •                  |
| CentroInformacion<br>DocumentosCl                   |                                                     | Rol<br>Sin acceso | •                  |
| Ubyquo<br>Bancos                                    |                                                     | Rol<br>Sin acceso | •                  |
| Ubyquo<br>DeliveriesShipments                       |                                                     | Rol<br>Sin acceso | v                  |
| Ubyquo<br>Dispatcher                                |                                                     | Rol<br>Sin acceso | •                  |
| Ubyquo<br>Documentos                                |                                                     | Rol<br>Sin acceso | •                  |
| Ubyquo<br>Facturas                                  |                                                     | Rol<br>Sin acceso | -                  |
| Ubyquo<br>WorkFlows                                 |                                                     | Rol<br>Sin acceso | -                  |

#### y finalmente a que Departamento van a tener acceso. Y Aplicar.

| Perfiles de usuario > Editor de perfil |                                |                           |                                                                              |
|----------------------------------------|--------------------------------|---------------------------|------------------------------------------------------------------------------|
|                                        | Nuevo perfil<br>Name<br>Prueba | Mádulos                   | Puedes personalizar el perfil asignando acceso a los módulos y departamentos |
|                                        |                                | Modulos                   |                                                                              |
|                                        |                                | Contabilidad [A3ECO]      | ×                                                                            |
|                                        |                                | AccountingMasterNavegadoc | $\otimes$                                                                    |
|                                        |                                | Contabilidad [ContaSOL]   | ×                                                                            |
|                                        |                                | Contabilidad [Glcon]      | ×                                                                            |
|                                        |                                | Fiscal                    | $\otimes$                                                                    |
|                                        |                                | Laboral                   | $\mathbf{x}$                                                                 |
|                                        |                                | Legal                     | $\sim$                                                                       |
|                                        |                                | Mercantil                 | $(\times)$                                                                   |
|                                        |                                | Contabilidad [Sage]       | *                                                                            |
|                                        |                                |                           |                                                                              |
|                                        |                                |                           | Cancelar Aplicar                                                             |

- ∠ Modificar Perfil. Editamos el Perfil para realizar cambios.
- Copiar Perfil. Copiamos el Perfil.
- Borrar Perfil. Eliminamos el Perfil o Perfiles marcados().

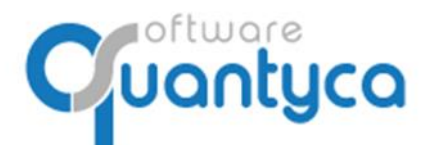

• **Usuarios**. Administra los Usuarios de Ubyquo.

| 9          | = |          |                         |                                |               | draffendo      | <u>С</u> С ES   EN |
|------------|---|----------|-------------------------|--------------------------------|---------------|----------------|--------------------|
| 88 >       |   | Usuarios |                         |                                |               |                |                    |
| ۷          |   |          |                         |                                |               |                |                    |
| <u>ه</u> > |   |          | Nombre y apellidos      | e-mail                         | Perfil        | ⊕ fil          |                    |
|            |   |          | Carlos Molina Beza      | carlos.molina@quantyca.com     | Administrador | A 🗆            |                    |
| [→         |   |          | o usuariocontable Conta | usuariocontable@quantyca.com   | Contable      | <u> </u>       |                    |
|            |   |          | o usuarioconsulta Consu | usuarioconsulta@quantyca.com   | Consulta      | <u> А</u> П    |                    |
|            |   |          | o usuarioworkflows Wor  | usuarioworkflows@quantyca.com  | FirmaWF       | A 🗆            |                    |
|            |   |          | usuariocicloud CiClour  | usuariocicloud@quantyca.com    | UserCl        | A D            |                    |
|            |   |          | o usuario dispatcher    | usuariodispatcher@quantyca.com | Contable      | ≗ □            |                    |
|            |   |          |                         | quantyca.soporte@gmail.com     | DESACTIVADO   | ≗ □            |                    |
|            |   |          |                         |                                |               | <b>X X 7 X</b> |                    |

ХQ

 $\times$  Q Realizar busquedas.

Sacar listado Excel.

- 🕀 Crear nuevo Usuario.
- A Modificar Usuario. Editamos el Usuario para realizar cambios.
- Borrar Perfil. Eliminamos el Perfil o Perfiles marcados().

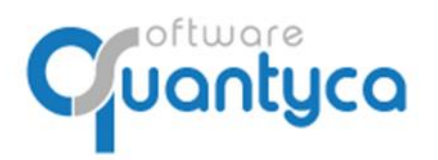

Crear nuevo Usuario

(+)

Perú 6-planta 1 28290 Las Rozas- Madrid - España

9 Usuarios > > Datos & acceso a módulos 88 > Añadir usuario ⊘ **(**) Emai Perfil Administrador (\*) La contraseña será enviada por email € + Módulos Departamentos (del perfil) Aplicación Módulo Rol Está activo Disponibles 0 Ubvauo WorkFlows Administrador 9 0 Ubyquo Facturas Administrador Ubyquo Administrador 0 Documentos Ubyquo Dispatcher Administrador 0 Ubyquo Bancos Administrador 0 0 CentroInforma... DocumentosCl Administrador 9 Cancelar Add

Rellenar los campos "Nombre", "Apellidos", "Email", son obligatorios y "Teléfono" no es obligatorio. La contraseña se envía automáticamente por Email al usuario.

Elegir el Perfil que va a ser este Usuario, según el Perfil tendrá acceso a los Módulos y Departamentos activados en el Perfil.

| Jsuarios > Fict                                                                                         | ha de usuario 🔸 Datos & a | cceso a módulos |                    |                                        |                                    |
|----------------------------------------------------------------------------------------------------|---------------------------|-----------------|--------------------|----------------------------------------|------------------------------------|
| Editar usuario<br>Nombre<br>usuarioontable<br>Emai<br>usuarioontable@quantyca.com<br>Perfil<br>Contable |                           |                 |                    | Apellitos<br>Contable<br>Teléfono<br>0 |                                    |
|                                                                                                    | M                         | ódulos Departam | entos (del perfil) |                                        | Módulos Departamentos (del perfil) |
| Aplicación                                                                                              | Módulo                    | Rol             | Está activo        | Disponibles                            | Contabilidad [A3ECO]               |
| Ubyquo                                                                                                  | WorkFlows                 | Supervisor      |                    | 8                                      | Contabilidad [ContaSOL]            |
| Ubyquo                                                                                                  | Facturas                  | Editor          |                    |                                        | Contabilidad [Gicon]               |
| Ubyquo                                                                                                  | Documentos                | Editor          |                    |                                        | AccountingMasterNavegadoc          |
| Ubyquo                                                                                                  | Dispatcher                | AccesoTotal     |                    |                                        | Fiscal                             |
| Ubyquo                                                                                                  | Bancos                    | Editor          | <b>(</b>           |                                        | Laboral                            |
|                                                                                                    |                           |                 |                    |                                        | Legal                              |
|                                                                                                    |                           |                 | Cancelar           | Edit                                   | Mercantil                          |

En cualquier momento podemos Modificar un Usuario.

Cancelar Edit

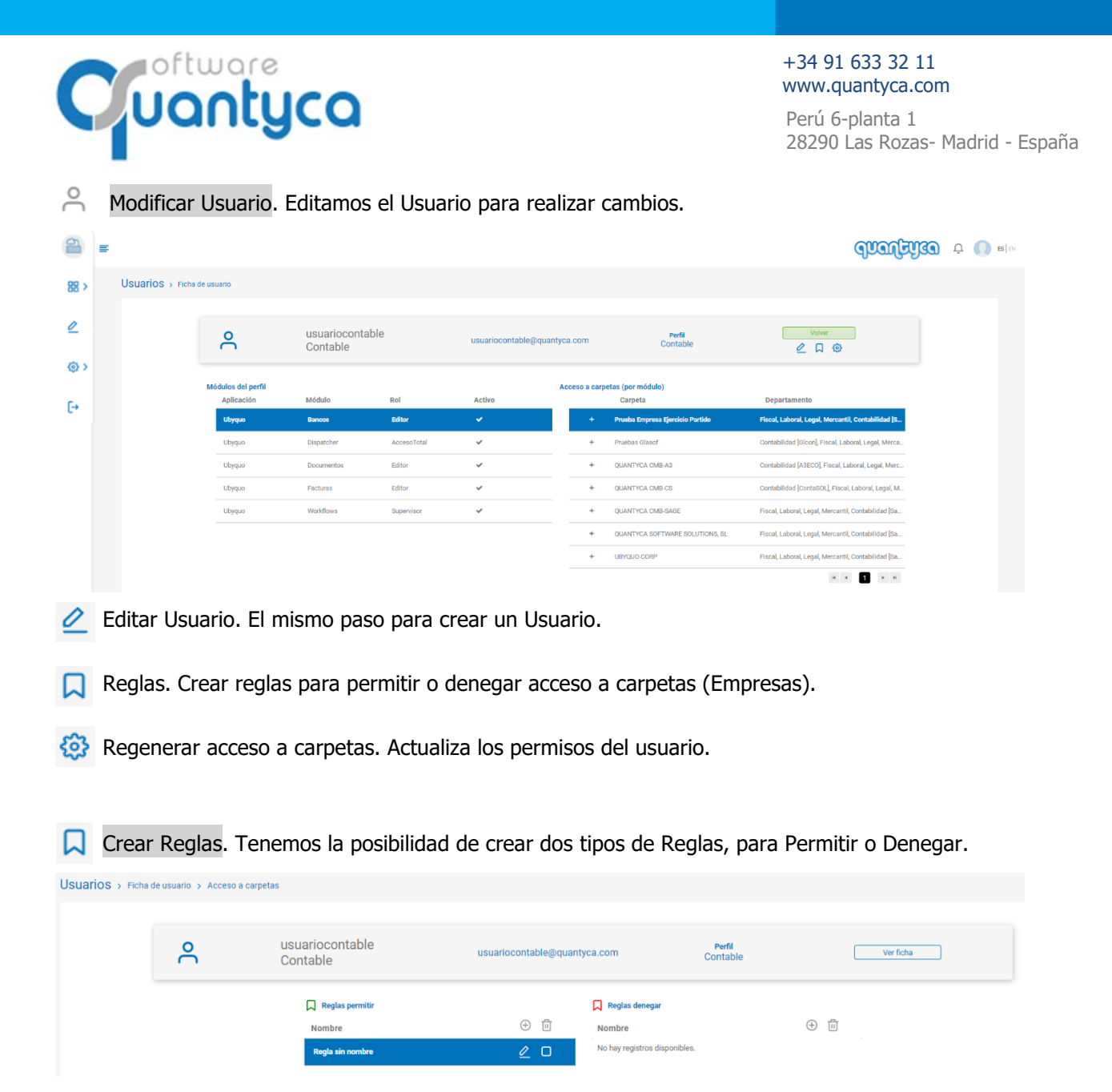

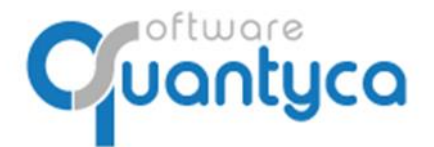

#### 1. Reglas Permitir

- Nombre regla: Ponemos un nombre significativo, es informativo.
- Operador carpeta: Elegimos las Carpetas.

| Operador carpeta<br>Todos | • |
|---------------------------|---|
| Todos                     |   |
| Todos menos               |   |
| Igual a                   |   |
| Contiene                  |   |
| No contiene               |   |

"Todos": Tendrá acceso a todas las carpetas.

**"Todos menos**" o "**Igual a**". Nos abre un botón "**Ver Carpetas**" donde vamos a seleccionar las carpetas.

| Nos muestra a la Derecha el Botón "Ver Carpetas |                                    |               | Ver carpetas                                   |          |         |
|-------------------------------------------------|------------------------------------|---------------|------------------------------------------------|----------|---------|
| Esta pag                                        | jinado, podemos buscarlas por la o | opción de Bús | squeda.                                        | ×Q       |         |
| Carpetas no sele<br>No afectadas por la         | eccionadas<br>a regla              |               | Seleccionar carpetas<br>Afectadas por la regla |          | × Q     |
|                                                 | Carpeta                            |               | Carpeta                                        |          |         |
| +                                               | Prueba Empresa Ejercicio Partido   | »<br>>        | No hay registros disponibles.                  |          |         |
| +                                               | Pruebas Glasof                     | <             |                                                |          | H       |
| +                                               | QUANTYCA CMB-A3                    | *             |                                                |          |         |
| +                                               | QUANTYCA CMB-CS                    |               |                                                |          |         |
| +                                               | QUANTYCA CMB-SAGE                  |               |                                                |          |         |
| +                                               | QUANTYCA SOFTWARE SOLUTIONS, SL    |               |                                                |          |         |
| +                                               | UBYQUO CORP                        |               |                                                |          |         |
|                                                 | H 4 T F H                          |               |                                                |          |         |
|                                                 |                                    |               |                                                | Cancelar | Aplicar |

A la Izquierda salen las empresas de Ubyquo, seleccionamos las que queremos usar en nuestra Regla y pulsamos ">" para añadirlas. Se puede hacer el caso inverso, quitarlas de la selección.

Pulsar Botón "**Aplicar**". Aplicar

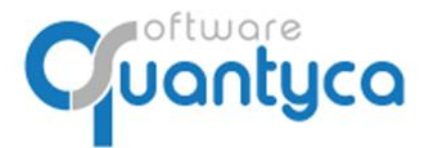

Perú 6-planta 1 28290 Las Rozas- Madrid - España

"Contiene" o "No contiene". Nos abre un botón "Contiene" donde vamos a escribir "Texto" a buscar

| en las carpetas.                             |  |
|----------------------------------------------|--|
| Nos muestra a la Derecha el Botón "Contiene" |  |

| ( | Contiene |  |
|---|----------|--|
| - |          |  |

Pulsar Botón "Aplicar". Aplicar

Editar Regla. Podemos modificar una Regla creada.

Borrar Regla. Podemos borrar una regla creada.

• Incluir ejercicios. Incluir los ejercicios que se creen en un futuro en Ubyquo de las Empresas seleccionadas en la regla.

Pulsar Botón "Aplicar". Aplicar

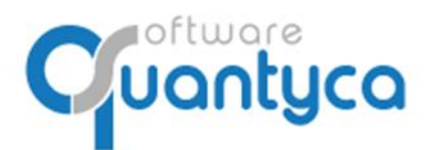

Perú 6-planta 1 28290 Las Rozas- Madrid - España

#### 2. Reglas Denegar

Nos

| • |
|---|
| - |
|   |
| ~ |
|   |
|   |
|   |
|   |

- Nombre regla: Ponemos un nombre significativo, es informativo.
- Operador departamentos: Elegimos los Departamentos que no tendrán acceso.

| Operador departamentos<br>Todos | • |
|---------------------------------|---|
| Todos                           |   |
| Todos menos                     |   |
| Igual a                         |   |

"**Todos**": Denegamos el acceso a todas los Departamentos.

**"Todos menos**" o **"Igual a**". Nos abre un botón "**Departamentos**" donde vamos a seleccionar los Departamentos que denegamos el acceso.

| muestra a la Derecha el Botón "Departamentos". | → | Departamentos<br>Select   | • |
|------------------------------------------------|---|---------------------------|---|
|                                                |   | Contabilidad [A3ECO]      | * |
|                                                |   | AccountingMasterNavegadoc |   |
|                                                |   | Contabilidad [ContaSOL]   |   |
|                                                |   | Contabilidad [Glcon]      |   |
|                                                |   | Fiscal                    |   |
|                                                |   | Cancelar Aplicar          |   |

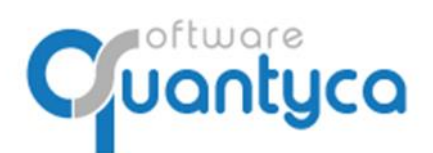

• Operador módulos: Elegimos los Módulos que no tendrán acceso.

| Operador módulos<br>Todos | • |
|---------------------------|---|
| Todos                     |   |
| Todos menos               |   |
| lgual a                   |   |

"Todos": Denegamos el acceso a todas los Módulos.

**"Todos menos**" o **"Igual a**". Nos abre un botón "**Módulos**" donde vamos a seleccionar los Módulos que denegamos el acceso.

| Nos muestra a la Derecha el Botón " <b>Módulos</b> ". | → | Módulos<br>Select                                  | - |  |
|-------------------------------------------------------|---|----------------------------------------------------|---|--|
|                                                       |   | Centro información - Documentos Centro Información | * |  |
|                                                       |   | Ubyquo - Bancos                                    |   |  |
|                                                       |   | Ubyquo - Dispatcher                                |   |  |
|                                                       |   | Ubyquo - Documentos                                |   |  |
|                                                       |   | Ubyquo - Facturas                                  | - |  |
|                                                       |   | Cancelar Aplicar                                   |   |  |

• Operador carpeta: Elegimos las Carpetas que no tendrán acceso.

| Operador carpeta<br>Todos | • |
|---------------------------|---|
| Todos                     |   |
| Todos menos               |   |
| lgual a                   |   |
| Contiene                  |   |
| No contiene               |   |

"Todos": Tendrá acceso a todas las carpetas.

**"Todos menos**" o **"Igual a**". Nos abre un botón "**Ver Carpetas**" donde vamos a seleccionar las carpetas que denegamos el acceso.

| Nos muestra a la Derecha el Botón "Ver Carpetas".   | Ver carpetas      |
|-----------------------------------------------------|-------------------|
| Esta paginado, podemos buscarlas por la opción de l | Búsqueda. 🛛 🛛 🗙 🔾 |

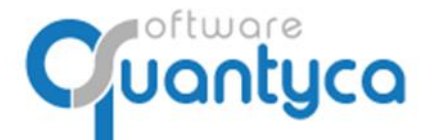

Perú 6-planta 1 28290 Las Rozas- Madrid - España

| Carpetas no select<br>No afectadas por la r | cionadas<br>egla                 |        | Seleccionar carpetas<br>Afectadas por la regla |          |         |
|---------------------------------------------|----------------------------------|--------|------------------------------------------------|----------|---------|
|                                             | ( × Q                            |        |                                                |          | XQ      |
|                                             | Carpeta                          |        | Carpeta                                        |          |         |
| +                                           | Prueba Empresa Ejercicio Partido | »<br>> | No hay registros disponibles.                  |          |         |
| +                                           | Pruebas Glasof                   | <<br>  |                                                |          |         |
| +                                           | QUANTYCA CMB-A3                  |        |                                                |          |         |
| +                                           | QUANTYCA CMB-CS                  |        |                                                |          |         |
| +                                           | QUANTYCA CMB-SAGE                |        |                                                |          |         |
| +                                           | QUANTYCA SOFTWARE SOLUTIONS, SL  |        |                                                |          |         |
| +                                           | UBYQUO CORP                      |        |                                                |          |         |
|                                             | 14 4 <b>1</b> 14 14              |        |                                                |          |         |
|                                             |                                  |        |                                                | Concolor | Anlinor |

A la Izquierda salen las empresas de Ubyquo, seleccionamos las que queremos usar en nuestra Regla y pulsamos ">" para añadirlas. Se puede hacer el caso inverso, quitarlas de la selección.

Pulsar Botón "Aplicar". Aplicar

"**Contiene**" o "**No contiene**". Nos abre un botón "**Contiene**" donde vamos a escribir "**Texto**" a buscar en las carpetas.

| Nos muestra a la Derecha el Botón "Contiene" | Contiene |
|----------------------------------------------|----------|
| Pulsar Botón " <b>Aplicar</b> ". Aplicar     |          |

• Incluir ejercicios. Incluir los ejercicios que se creen en un futuro en Ubyquo de las Empresas seleccionadas en la regla.

| pilcar |
|--------|
| plical |

- Editar Regla. Podemos modificar una Regla creada.
- Borrar Regla. Podemos borrar una regla creada.